# **Client V18**

### Mobile App - 3CX Client Konfiguration

Loggen Sie sich beim 3CX WebClient ein, die URL dazu ist im 3CX Begrüssungsmail zu finden.

#### **Erster Login**

Beim ersten Login muss zuerst ein Passwort gesetzt werden. Bitte darauf achten, dass ein starkes Passwort (mindestens 12 Zeichen) gesetzt wird.

#### Login

Es erscheint die Loginmaske, geben Sie hier Ihre Nebenstellennummer ein sowie Ihr Passwort. Die Nummer steht im Begrüssungsmail.

| 3CX              |
|------------------|
| Extension number |
| Password         |
| Forgot password? |
| Login            |
|                  |
|                  |

Sie sind nun auf der Weboberfläche eingeloggt.

Die Weboberfläche ist ein vollfunktionsfähiger Telefonieclient und kann von jedem Browser aus genutzt werden, zum Beispiel von zu Hause aus.

## **Client V18**

| 3CX                    | Team |           |                        |                 |             |                 |              |   |                                                       | ي ا | x 🖬 💄          |
|------------------------|------|-----------|------------------------|-----------------|-------------|-----------------|--------------|---|-------------------------------------------------------|-----|----------------|
| <b></b>                | +    | B         | Q Personen suchen oder | Nummer eingeben |             |                 |              |   |                                                       |     | Alle Gruppen 🕶 |
| <b>a:</b><br>Team      | LB   | Verfügbar | <b>€∎</b> ⊜☆: MF       |                 | RA Verfügba | r <b>%∎</b> ∎☆: | TU Verfügbar | : |                                                       |     |                |
| Chat                   |      |           |                        |                 |             |                 |              |   |                                                       |     |                |
| <u> 둔</u> ]<br>Konf.   |      |           |                        |                 |             |                 |              |   |                                                       |     |                |
| D<br>Anrufe            |      |           |                        |                 |             |                 |              |   |                                                       |     |                |
| <u>Lill</u><br>Anzeige |      |           |                        |                 |             |                 |              |   |                                                       |     |                |
| Kontakte               |      |           |                        |                 |             |                 |              |   |                                                       |     |                |
|                        |      |           |                        |                 |             |                 |              |   |                                                       |     |                |
|                        |      |           |                        |                 |             |                 |              |   |                                                       |     |                |
|                        |      |           |                        |                 |             |                 |              |   |                                                       |     |                |
|                        |      |           |                        |                 |             |                 |              |   |                                                       |     |                |
|                        |      |           |                        |                 |             |                 |              |   |                                                       |     |                |
| <b>S</b><br>Apps       |      |           |                        |                 |             |                 |              |   | Windows aktivieren<br>Wechseln Sie zu den Einstellung |     |                |

Klicken Sie nun unten links auf "Apps".

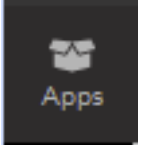

Klicken Sie auf "Android-App" oder "iOS-App".

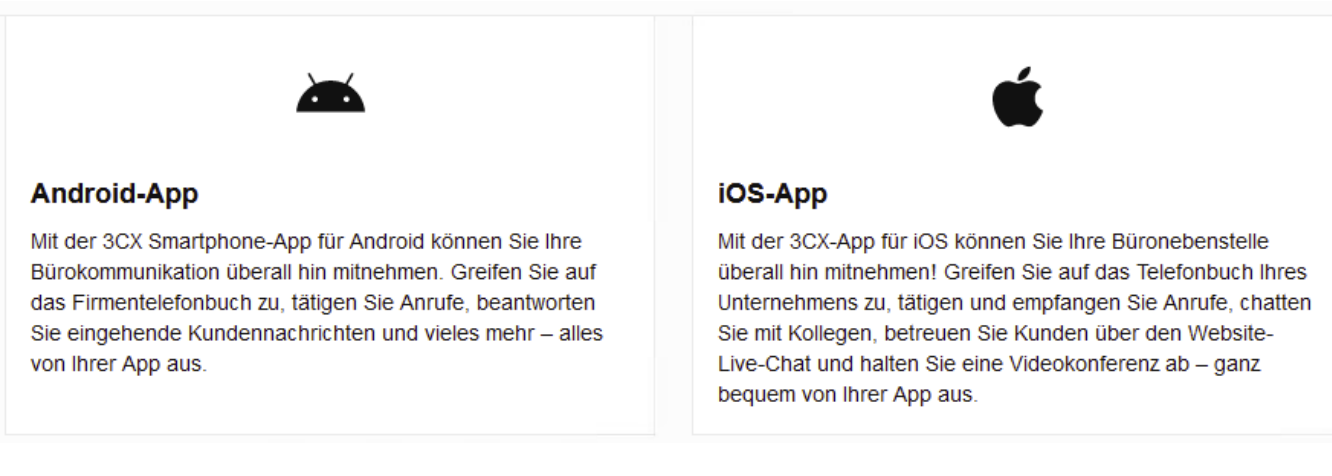

Installieren Sie die entsprechende App mit Ihrem Handy und scannen anschliessend den QR-Code.

### **Client V18**

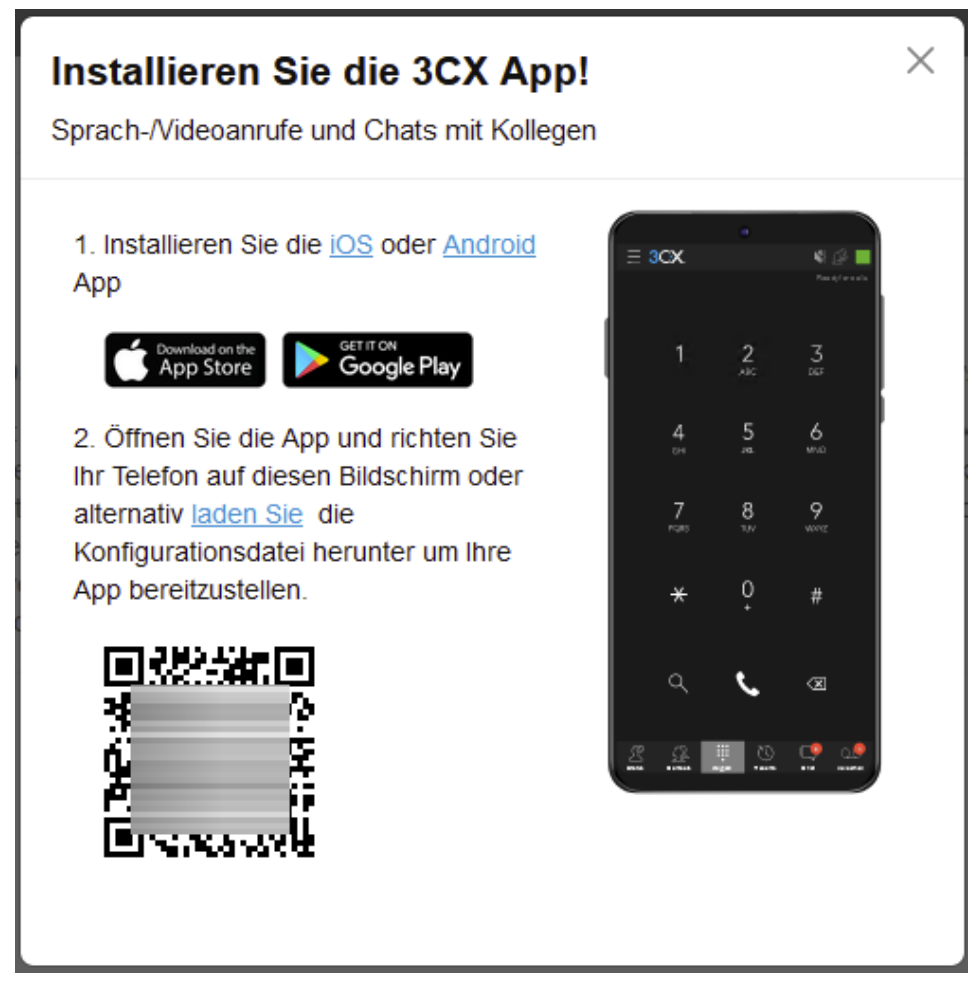

Ihr Mobilgerät ist nun konfiguriert.

Eindeutige ID: #1040 Verfasser: Urs Kälin Letzte Änderung: 2024-09-11 09:39